### **ACESSO AO TIDIA**

Para acessar o ambiente TIDIA-AE da UFABC, carregue um navegador de Internet e acesse o seguinte endereço: http://tidia-ae.ufabc.edu.br/

| • B                                                                       | 👻 💽 Busca 🔹 🖉 23°C 🚮 🔀 👀 📷                                  | 💫 Música 🔶 Jogos 📴 🔍 | •        |
|---------------------------------------------------------------------------|-------------------------------------------------------------|----------------------|----------|
| $\mathcal{S}$                                                             |                                                             | y=lgx                | in       |
| Universidade Federal do ABC                                               |                                                             |                      |          |
| Bem-Vindo                                                                 | Mensagem do dia                                             | 0                    | _        |
| Bem-Vindo<br>Sobre (a)<br>Funcionalidades (a)<br>Sites<br>Treinamento (a) | Mensagem do dia<br>Atualmente não há mensagens neste local. |                      | <u> </u> |

# FAZER LOGIN NO TIDIA

Clique no botão Login, localizado no canto superior direito da tela

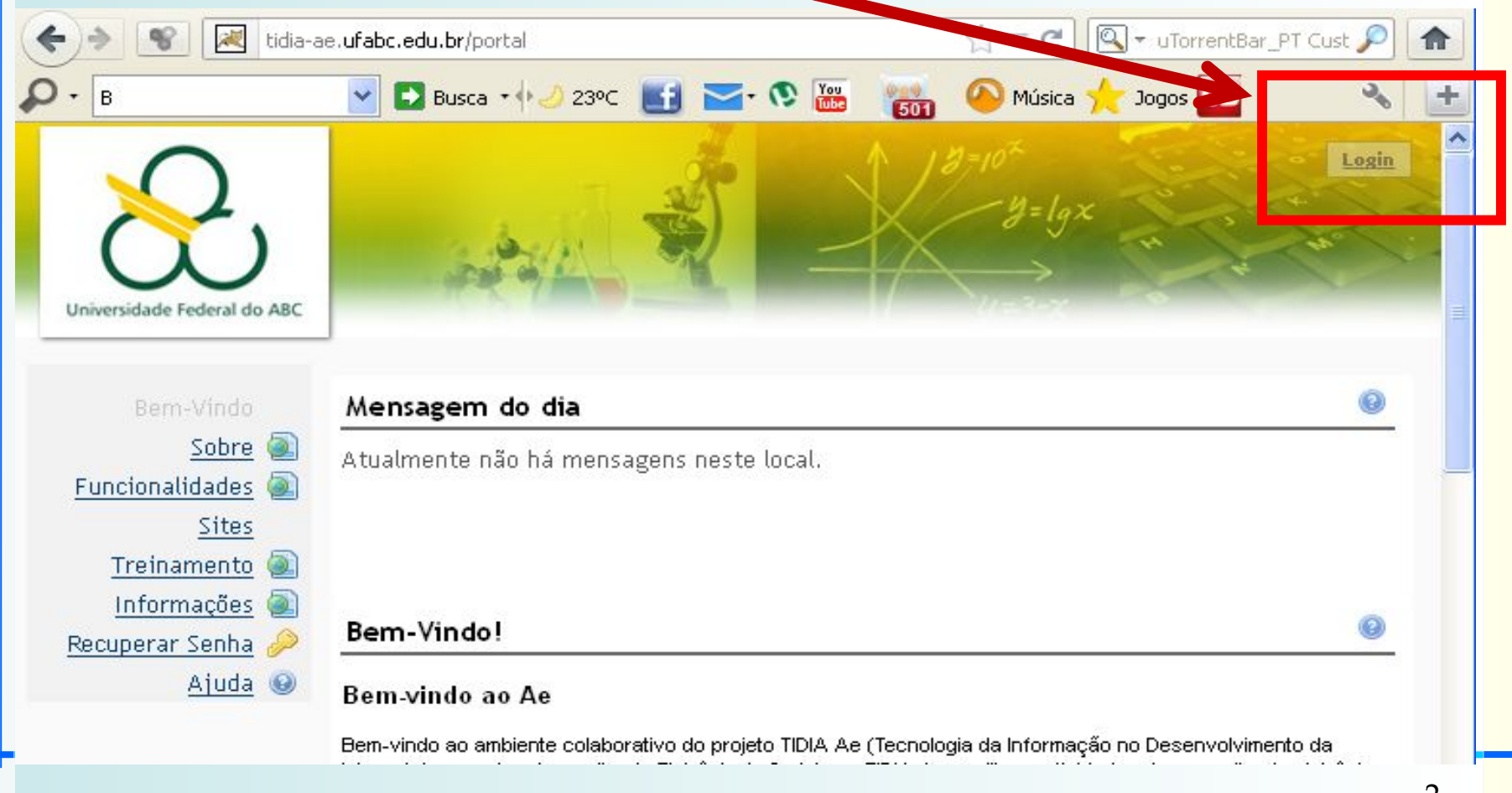

# FAZER LOGIN NO TIDIA

### Na tela que aparecerá, digite seu login e senha

| ▼ graca.marietto | 💽 💽 Busca 🔹 🔶               | 23ºC 🚮 🔤 🕅               | 501 🙆 Músic | a 🛧 Jogos 💽 |
|------------------|-----------------------------|--------------------------|-------------|-------------|
|                  |                             | Login Obrigatório        |             |             |
|                  | Q                           | identificação do usuário |             |             |
|                  | Universidade Federal do ABC | senha                    | <br> <br>   | Login       |
|                  |                             |                          |             |             |

# FAZER LOGIN NO TIDIA

- A seguir tem-se uma explicação de como os alunos podem obter o login e senha de acesso. Há três possibilidades:
- Plano A: O aluno já se cadastrou no sistema da UFABC, durante a Semana de Acolhimento. Neste caso, ele já tem seu login e senha e irá acessar o Tidia
- 2) Plano B: O aluno ainda não se cadastrou. Para esta situação, nestes slides são apresentados os passos para este cadastro. O processo é rápido, e sugerimos que os professores direcionem seus alunos para este cadastramento durante a primeira aula
- 3) Plano C: Utilizando os passos descritos no Plano B, mesmo assim não foi possível obter o login e senha. Então, o aluno deve procurar o NTI durante a semana para resolver esta questão

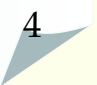

### FAZER LOGIN NO TIDIA (Plano A)

 Durante a Semana do Acolhimento os ingressantes foram direcionados a entrar na página a seguir, para a geração do login e senha para acesso aos sistemas da UFABC. Dentre estes sistemas tem-se o Tidia:

http://prograd.ufabc.edu.br/comunicados-ingressantes

| Perguntas Frec     | juentes Contatos Mapa do Site                                                                                                    |
|--------------------|----------------------------------------------------------------------------------------------------|
| -                  | Neesso ao sistema TIDIA Ae                                                                                                    |
| 30 do<br>e noturno | O canal oficial de comunicação entre a UFABC e seus alunos é o<br>e-mail institucional. Além disso, este e-mail é necessário para o<br>acesso ao sistema TIDIA Ae (Tecnologia da Informação no<br>Desenvolvimento da Internet Avançada - Aprendizado Eletrônico).<br>Já foram cadastrados os dados pessoais dos ingressantes e<br>agora é necessário que você, aluno ingressante, faça uma<br>confirmação dos dados para a geração de seu login e definição de senha de<br>acesso ao e-mail e aos sistemas da Universidade.<br>Acesse a página <u>http://acesso.ufabc.edu.br/site/login</u> , clique em Novo usuário. Na |

No lado direito da tela há indicações para **"Acesso ao** sistema TIDIA Ae"

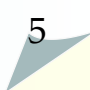

### FAZER LOGIN NO TIDIA (Plano A)

Perguntas Frequentes

Contatos Mapa do Site

### 

#### Acesso ao sistema TIDIA Ae

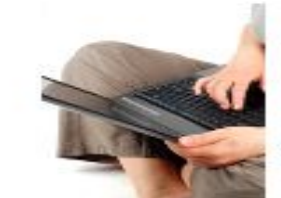

O canal oficial de comunicação entre a UFABC e seus alunos é o e-mail institucional. Além disso, este e-mail é necessário para o acesso ao sistema TIDIA Ae (Tecnologia da Informação no Desenvolvimento da Internet Avançada - Aprendizado Eletrônico).

do do e noturno Já foram cadastrados os dados pessoais dos ingressantes e agora é necessário que você, aluno ingressante, faça uma

confirmação dos dados para a geração de seu login e definição de senha de

acesso ao e-maire aos sistemas da Oniversidade.

Acesse a página http://acesso.ufabc.edu.br/site/login, clique em Novo usuário. Na

 O aluno foi incentivado a acessar a página a seguir, durante a Semana de Acolhimento:

http://acesso.ufabc.edu.br/site/login

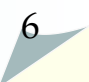

### FAZER LOGIN NO TIDIA (Plano A)

Perguntas Frequentes

Contatos Mapa do Site

#### 

#### Acesso ao sistema TIDIA Ae

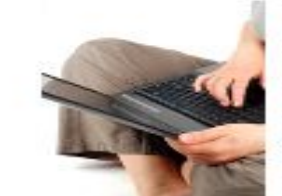

O canal oficial de comunicação entre a UFABC e seus alunos é o e-mail institucional. Além disso, este e-mail é necessário para o acesso ao sistema TIDIA Ae (Tecnologia da Informação no Desenvolvimento da Internet Avançada - Aprendizado Eletrônico).

do do e noturno Já foram cadastrados os dados pessoais dos ingressantes e agora é necessário que você, aluno ingressante, faça uma

confirmação dos dados para a geração de seu login e definição de senha de

acesso ao e-maire aos sistemas da Oniversidade.

Acesse a página http://acesso.ufabc.edu.br/site/login, clique em Novo usuário. Na

- Após seguir os passos disponíveis em http://acesso.ufabc.edu.br/site/login, o aluno obteve o seu login e senha
- Então, este aluno já pode acessar o Tidia

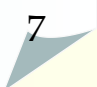

 O Plano B deve ser aplicado aos alunos que não entraram, durante a Semana de Acolhimento, no sistema de geração de login/senha, disponível em:

http://prograd.ufabc.edu.br/comunicados-ingressantes

 Neste caso, o professor deve solicitar ao aluno que entre na página acima referida

| - г           |                                                                                                    |
|---------------|----------------------------------------------------------------------------------------------------|
|               |                                                                                                    |
|               | Acesso ao sistema TIDIA Ae                                                                                                    |
| do<br>noturno | O canal oficial de comunicação entre a UFABC e seus alunos é o<br>e-mail institucional. Além disso, este e-mail é necessário para o<br>acesso ao sistema TIDIA Ae (Tecnologia da Informação no<br>Desenvolvimento da Internet Avançada - Aprendizado Eletrônico).<br>Já foram cadastrados os dados pessoais dos ingressantes e<br>agora é necessário que você, aluno ingressante, faça uma<br>confirmação dos dados para a geração de seu login e definição de senha de<br>acesso ao e-mail e aos sistemas da Universidade. |
|               | Acesse a página http://acesso.ufabc.edu.br/site/login. clique em Novo usuário. Na                                                                                                    |

 Após isto, o aluno deve acessar a página: <u>http://acesso.ufabc.edu.br/site/login</u>

Perguntas Frequentes Contatos

os Mapa do Site

### <u>R</u> 🖨 🖂

#### Acesso ao sistema TIDIA Ae

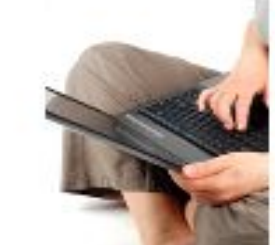

O canal oficial de comunicação entre a UFABC e seus alunos é o e-mail institucional. Além disso, este e-mail é necessário para o acesso ao sistema TIDIA Ae (Tecnologia da Informação no Desenvolvimento da Internet Avançada - Aprendizado Eletrônico).

do do e noturno Já foram cadastrados os dados pessoais dos ingressantes e agora é necessário que você, aluno ingressante, faça uma

confirmação dos dados para a geração de seu login e definição de senha de acesso ao e-mail e aos sistemas da Universidade.

Acesse a página http://acesso.ufabc.edu.br/site/login, clique em Novo usuário. Na

• A seguinte tela será mostrada:

| Menu                                | Página inicial » Login                                               | O aluno  |
|-------------------------------------|----------------------------------------------------------------------|----------|
| = Home<br>= Novo Usuário            | Login                                                                | deve     |
| <ul> <li>Recuperar Senha</li> </ul> | Entre com suas informações de login                                  | escolher |
|                                     | Nome de usuário *                                                    | opção    |
|                                     | Senha *                                                              | "Novo    |
|                                     | IMPORTANTE: O NTI nunca solicita sua<br>ou em páginas fora da UFABC. | usuário" |
| Г                                   | Recuperar senna<br>Novo usuário                                      |          |
|                                     | Tutoriais de configur                                                |          |

 A criação do login e senha começa a partir da informação do aluno de seu CPF, conforme ilustrado na tela a seguir:

| & Universi                          | dade Federal do ABC                                                                   |
|-------------------------------------|---------------------------------------------------------------------------------------|
| Menu<br>= Home                      | Cadastramento de no                                                                   |
| = Novo Usuário<br>= Recuperar Senha | Seja bem vindo à Universidade Federal dc<br>realizar o cadastramento. Para continuar, |
|                                     |                                                                                       |

| CPF     | ~            |
|---------|--------------|
| Número  | do documento |
|         | _            |
| Continu | ar           |

11

- Após inserir seu CPF, o aluno será direcionado para uma nova página com as seguintes atividades:
- 1. O sistema irá oferecer algumas opções de login para o aluno escolher
- 2. O aluno irá definir sua senha
- O aluno irá cadastrar um email pessoal (Gmail, Yahoo, etc) e telefone, para que em caso de esquecimento uma nova senha lhe seja enviada
- O login e senha criados por este sistema já permite o acesso ao Tidia

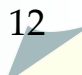

 Aqueles alunos que, mesmo com este processo de confirmação, não conseguirem gerar login e senha, é necessário procurarem o NTI durante a semana para regularizarem suas situações

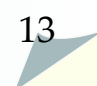